# 使用说明书

# <u>YD9880B 型</u> <u>安规综合测试仪</u>

#### 版本: 1.0

#### 常州市扬子电子有限公司

地址: 江苏省常州市新北区庆阳路2号 电话: 0519 - 88226706 88226707 88226708 88226709 传真: 0519 - 88226808 邮编: 213125 Http: //www.cz-yangzi.com

# 目 录

| 第一章 技术指标                                    | . 2      |
|---------------------------------------------|----------|
| 第二章 结构介绍                                    | . 4      |
| 2.1 前面板介绍                                   | 4        |
| 2.2 / 山极开扫                                  | 5<br>6   |
| 2.2.2 输入接口                                  | 6        |
| 2.2.3 外控接口                                  | 6        |
| 第三章 使用方法                                    | . 7      |
| 3.1 操作说明                                    | 7        |
| 3.2 操作步骤                                    | 7<br>8   |
| 3.4 菜单项                                     | 8        |
| 3.5 参数设置                                    | 8        |
| 3.5.1 交流耐压设置                                | 10       |
| 3.5.3 接地电阻设置                                | 11       |
| 3.5.4 泄漏电流设置                                | 12       |
| 3.6 系统设置                                    | 13       |
| 5.7 mingel                                  | 14       |
|                                             | 10       |
| <ul><li>4.1 校正工具</li><li>4.2 校正模式</li></ul> | 16<br>16 |
| 4.2.1 交流耐压校正                                | 17       |
| 4.2.2 绝缘电阻校正                                | 19       |
| 4.2.3 接地电阻仪止<br>4.2.4 泄漏电流校正                | 22       |
| 第五章 接口                                      | 26       |
| 5.1 沅控接口                                    | 26       |
| 5.2 串行口                                     | 27       |
| 第六章 成套                                      | 28       |
| 6.1 出厂附件                                    | 28       |
| 6.2 品质保证                                    | 28       |

# 第一章 技术指标

| 1. 整机规格          |                             |
|------------------|-----------------------------|
| 工作电源             | 交流 220V ±10%, 50Hz ±5%      |
| 使用环境             | 温度: 20±10℃,相对湿度≤60%RH       |
| 外形尺寸             | 400x210x570mm /宽 x 高 x 深    |
| 整机重量             | 约 22kg                      |
| 2. 交流耐压液         | 则试                          |
|                  | 范围:交流 300 ~ 5000V           |
| 输出电压             | 频率: 50Hz / 60Hz             |
|                  | 精度: ±(2%设定值+5V)             |
| 土容山达             | 范围: 0. 10 ~ 20.00mA         |
| <b>山牙电</b> 弧     | 精度: ±(2%显示值+3个字)            |
| 测试时间             | 范围: 1 ~ 9999s               |
| 3. 绝缘电阻液         | 则试                          |
| 於山中国             | 范围: 直流 500 ~ 1000V          |
| - 割 出 电 <b>広</b> | 精度: ±(2%设定值+3V)             |
|                  | 范围: 1.0 ~ 10.0 ~ 1000 MΩ    |
| 电阻显示             | 精度: ±(5%的显示值+5个字)(1~99MΩ)   |
|                  | ±(10%的显示值+10个字)(100~1000MΩ) |
| 测试时间             | 范围: 1 ~ 9999s               |

| 4. 接地电阻液         | 则试                                                       |
|------------------|----------------------------------------------------------|
|                  | 范围:交流 5.0 ~ 30.0A                                        |
| 输出电流             | 频率: 50Hz / 60Hz                                          |
|                  | 精度: ±(2%设定值+3个字)                                         |
|                  | 范围: 1 ~ 500 m $\Omega$ (5 ~ 10A)                         |
| <br>             | $1 \sim 200 \ \mathrm{m}\Omega \ (11 \sim 25\mathrm{A})$ |
| 按地电阻<br>         | $1 \sim 150 \ \mathrm{m}\Omega$ (26 $\sim$ 30A)          |
|                  | 精度: ±(2%显示值+3个字)                                         |
| 测试时间             | 范围: 1 ~ 9999s                                            |
| 5. 泄漏电流法         | 则试                                                       |
| 於山中正             | 外部输入隔离电源电压                                               |
| 111 巴/巫<br> <br> | (一般由 1.06 倍工作电压的隔离变压器供电)                                 |
| 於山日三             | 范围:交流10~250V                                             |
| 111 11 11 11 11  | 精度: ±(2%显示值+5V)                                          |
| 山法日二             | 范围: 0.05 ~ 20.00mA                                       |
| 电机业小             | 精度: 士(2%显示值+3个字)                                         |
| 测试时间             | 范围: 2 ~ 9999s                                            |

# 第二章 结构介绍

### 2.1 前面板介绍

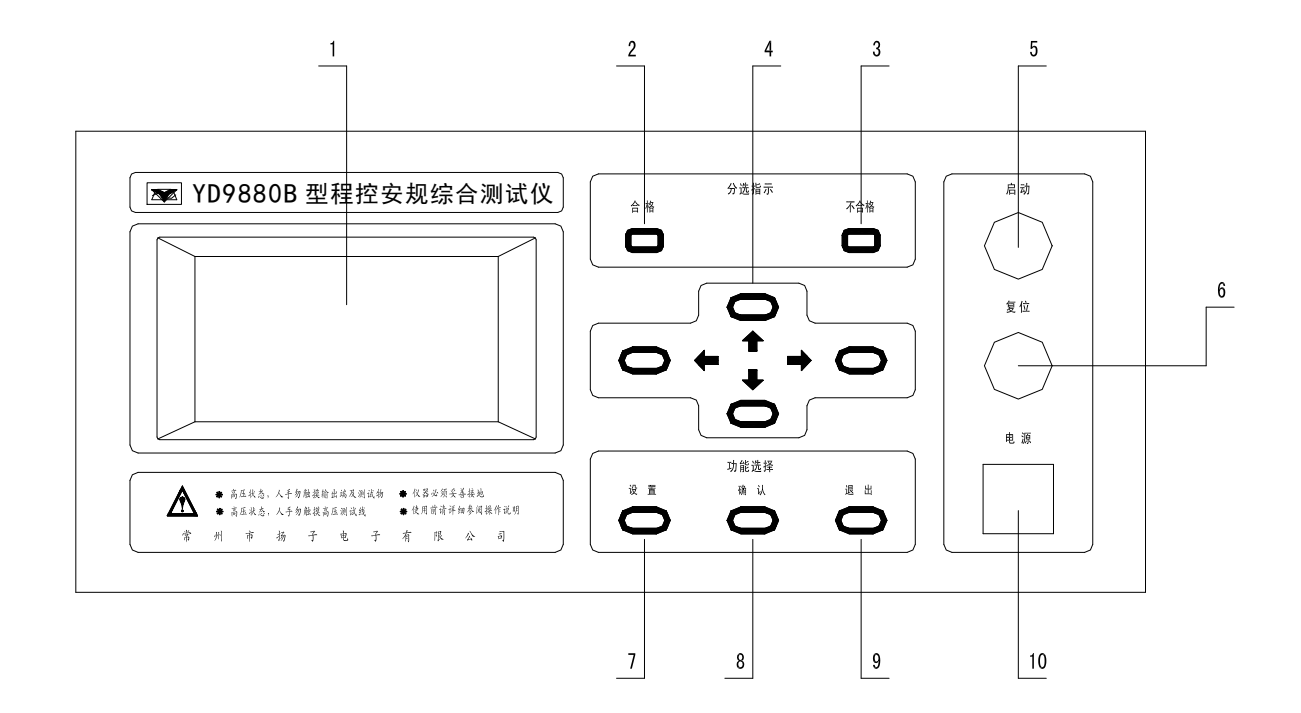

1、液晶显示屏

用于显示设置和测试数据

2、合格灯

产品测试合格时的灯光指示

3、不合格灯

产品测试不合格时的灯光指示

4、上、下、左、右键

用于切换组别和数据设置

5、启动键(带灯)

启动仪器,仪器运行指示

6、复位键

测试时用于暂停或者终止测试

7、设置键

进入数据设置

8、确认键

设置数据时,进行对数据确认和保存

9、退出键

功能等同于复位键,一般用于退出数据设置

10、电源开关

打开或者关闭仪器的工作电源

### 2.2 后面板介绍

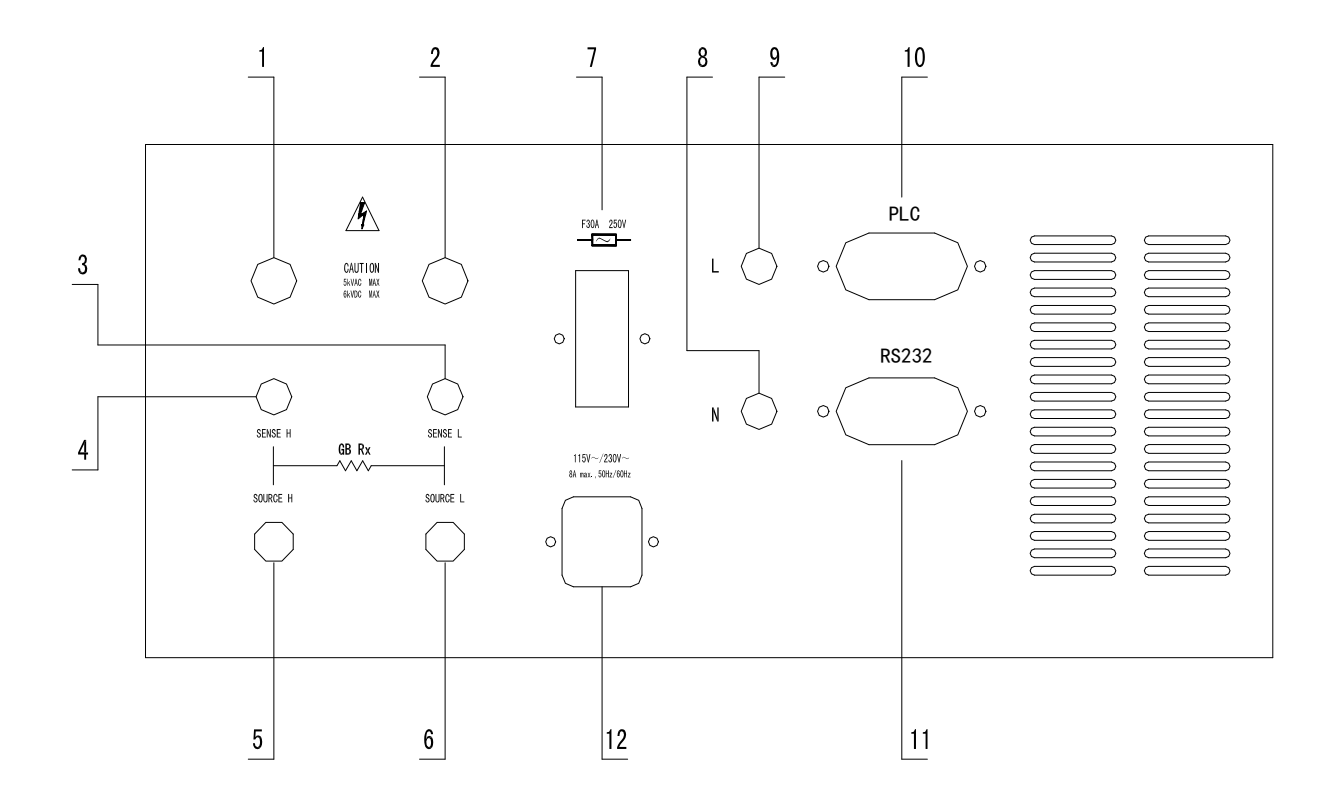

#### 2.2.1 输出接口

1、耐压,绝缘输出高端,泄漏L输出端。

- 2、耐压,绝缘输出高端,泄漏N输出端。
- 3、耐压/绝缘回路端,接地电压低端,泄漏回路端
- 4、接地电阻电压高端
- 5、接地电阻电流输出高端
- 6、接地电阻电流输入低端

### 2.2.2 输入接口

- 7、泄漏电源保险丝
- 8、泄漏电源输入接线柱 N
- 9、泄漏电源输入接线柱 L
- 12、仪器工作电源输入插座

### 2.2.3 外控接口

- 10、远控接口
- 11、RS23C 接口

### 第三章 使用方法

#### 3.1 操作说明

本测试仪主要供安全参数检测用,一般用于生产线自动化以及品质分析和检验使用。其操作简单,设定方便,测试结果直观醒目,测试结果即时列表显示。另有远控接口和 RS232C 接口供联机控制。

#### 3.2 操作步骤

请依照下列步骤操作本仪器

- 在开启仪器的工作电源以前,请确保安全接地线已可靠连接到仪器后面板上的接地端子,并确认输入电源符合规范要求。
- 先将被测物或其测试夹具端的测试线全部接好,然后再将回路线 接到本仪器的回路端子上,最后才将高压测试线接到本测试仪的 高压端子上,并检查所有的测试线是否全部接妥。
- 开启本仪器的输入电源开关,显示器在显示仪器型号和厂家信息 后进入待测状态。
- 4. 按启动键开始测试。

#### 注意:测试时请勿触碰被测物件,以保证安全!

- 多项目测试时,一个项目测试结束,经过一个间隔时间延时后, 仪器会自动进入下个一项目测试,直至所有项目都测试完成。
- 测试完成后自动显示测试结果。如果要中途停止测试,可以按复 位键中止当前的测试。

#### 第7页共28页

#### 3.3 待测界面

|      | 等待  | 测试     |                         |
|------|-----|--------|-------------------------|
| 参数设置 | 第1约 | 且数据    |                         |
|      | 耐压  | 1000V  | 20.00mA                 |
| 系统设置 | 绝缘  | 0500V  | $0200 \mathrm{M}\Omega$ |
| 出厂信息 | 接地  | 20.00A | $0500 \mathrm{m}\Omega$ |
|      | 泄漏  | 0250V  | 20.00mA                 |
| 密码设置 |     |        |                         |

开启电源开关,仪器开启后会自动进入待测界面,如下图所示:

#### 3.4 菜单项

在待测界面按"上""下"键选择菜单项,共有"参数设置"、"系统设置"等菜单项,当前项会高亮显示。

在"参数设置"菜单,按"左""右"键可进行对当前设置组进行 选择,仪器提供五个设置组供用户选择,每个设置组可设定为不同产 品的测试参数,这样可实现不同产品测试的快速切换。

#### 3.5 参数设置

在待测界面选择"参数设置"菜单项,按"设置"键进入: 在密码无效时,按"设置"键可以直接进入参数设置; 在密码有效时,则需要先输入正确的密码才能进入参数设置,密 码是为了防止设置数据被意外修改,如下图所示:

|      | 等待测试   |
|------|--------|
| 参数设置 | 请输入密码: |
|      | ****   |
| 系统设置 |        |
| 出厂信息 |        |
| 密码设置 |        |

当输入密码错误时,系统返回到待测界面;输入密码正确则进入参数设置界面,如下图所示:

|   |    | 7      | 参数设置    |       |
|---|----|--------|---------|-------|
| 1 | 耐压 | 5000V  | 20.00mA | 0100s |
| 2 | 绝缘 | 1000V  | 1000M Ω | 0100s |
| 3 | 接地 | 30.00A | 0600m Ω | 0100s |
| 4 | 泄漏 | 0250V  | 20.00mA | 0100s |
|   |    |        |         |       |
|   |    |        |         |       |

在"参数设置"时,当前设置项高亮显示:

按"设置"键,顺序移动当前设置项; 按"左""右"键,前后移动当前设置项; 按"确认"键,移动到下一个项目; 按"上""下"键,修改当前设置项的值; 按"退出"键,退出参数设置。

第9页共28页

仪器支持多个项目测试,包括"耐压"、"绝缘"、"接地"、"泄漏", 当项目设置为"关闭"时,表示当前项目不需要测试。

#### 3.5.1 交流耐压设置

在项目设置时,按"上""下"键选择"耐压"时,表示当前项为 耐压设置,如图所示:

| 1 | 耐压      | 1(  | )00V  | 20.00mA          | 0999s |
|---|---------|-----|-------|------------------|-------|
|   | 违择后按"设置 | "键, | 则进入耐日 | 玉输出电压设置 <b>:</b> |       |

| 1 耐压 | 1000V | 20.00mA | 0999s |
|------|-------|---------|-------|
|      |       |         |       |

按"上""下"键可以对数据进行调节,长按"上""下"键时,可以对数据进行快速设置。根据按键持续按住时间的不同,可以对数据进行 x1, x10, x100 倍率的加减,输出电压的范围为 200-5000V。

设置好后按"设置"键,进入耐压击穿电流上限设置:

| 1 | 耐压           | 1000V               | 10.00mA   | 0999s |
|---|--------------|---------------------|-----------|-------|
| 晆 | 回流设置范围       | 为 0.01-20.00mA      | A,设置方法同上。 |       |
| 访 | 战置好后按"       | 设置"键,进入             | 、耐压测试时间设置 | :     |
| 1 | 耐压           | 1000V               | 10.00mA   | 1999s |
| 臣 | 」<br>「间设置范围」 | 为 <b>0-9999</b> S,当 | 设置为0时,为连约 | 卖测试。  |

#### 3.5.2 绝缘电阻设置

在项目设置时,按"上""下"键选择"绝缘"时,表示当前项为 绝缘电阻设置,如图所示:

选择好后按"设置"键,则进入绝缘输出电压设置:

| Z 把练 I000V I000M ♀ 0999 | 2 | 绝缘 | 1000V | $1000 \mathrm{M}\Omega$ | 0999s |
|-------------------------|---|----|-------|-------------------------|-------|
|-------------------------|---|----|-------|-------------------------|-------|

按"上""下"键则可以对数据进行调节,方法同上。绝缘输出电压的范围为 500-1000V。

设置好后按"设置"键,进入绝缘电阻下限设置:

电阻设置范围为 1-1000MΩ。

设置好后按"设置"键,进入绝缘测试时间设置:

| 2 | 绝缘 | 1000V | 1000M Ω | 1000S |
|---|----|-------|---------|-------|
|---|----|-------|---------|-------|

时间设置范围为0-9999S,当设置为0时,为连续测试。

#### 3.5.3 接地电阻设置

在项目设置时,按"上""下"键选择"接地"时,表示当前项为 接地电阻设置,如下图所示:

| 3 接地 10.00A 100m Ω 0999 |
|-------------------------|
|-------------------------|

选择好以后,按"设置"键,则进入接地电阻输出电流设置:

| 3 | 接地 | 10.00A | $100 \mathrm{m}\Omega$ | 0999s     |
|---|----|--------|------------------------|-----------|
| - |    |        | 100111                 | 0 7 7 7 2 |

按"上""下"键则可以对数据进行调节,设置方法同上。输出电流的范围为 3.00-30.00A。

设置好后按"设置"键,进入接地电阻上限设置:

电阻上限设置范围为 1-500m Ω。

设置好后按"设置"键,进入接地电阻测试时间设置:

| 3 接地 10.00A 100m Ω 1999 | S |
|-------------------------|---|
|-------------------------|---|

时间设置范围为0-9999S,当设置为0时,为连续测试。

#### 3.5.4 泄漏电流设置

在项目设置时,按"上""下"键选择"泄漏"时,表示当前项为 泄漏电流设置,如下图所示:

| 4                 | 泄漏                         | 220V  | 10.00mA | 0999s |  |
|-------------------|----------------------------|-------|---------|-------|--|
| j                 | 选择好后,按"设置"键,则进入泄漏输出电压设置:   |       |         |       |  |
| 4 泄漏 250V 10.00mA |                            | 0999s |         |       |  |
|                   | 按"上""下"键则可以对数据进行调节,设置方法同上。 |       |         |       |  |

注意: 电压设置值本身无实际意义, 仅供系统参考用, 实际输出 电压大小取决于外部隔离变压器输入电压的大小。

第 12 页 共 28 页

设置好后按"设置"键,进入泄漏电流上限设置:

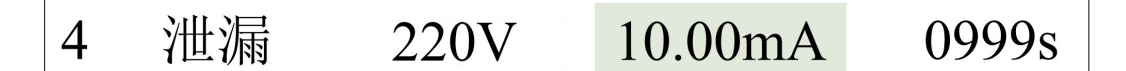

漏电流上限设置范围为 0.01-20.00mA。

设置好后按"设置"键,进入泄漏电流测试时间设置:

时间设置范围为0-9999S,当设置为0时,为连续测试。

#### 3.6 系统设置

在待测界面,按"上""下"键,选择"系统设置",如下图所示:

| 等待测试 |                 |      |  |  |
|------|-----------------|------|--|--|
| 参数设置 | 系统参数<br>1 输出频率: | 50Hz |  |  |
| 系统设置 | 2 串行接口:         | 打开   |  |  |
| 山厂信自 | 3 失败停止:         | 关闭   |  |  |
|      | 4 间隔时间:         | 0002 |  |  |
| 密码设置 | 5 接地零值:         | 0000 |  |  |

按"设置"键,进入选项设置。

按"上""下"键,调整当前项的值。

按"确认"键,进入下一个选项设置。

按"退出"键,退出系统设置。

1. 输出频率:确定耐压和接地的输出频率, 50Hz 或 60Hz。

第 13 页 共 28 页

- 2. 串行接口: RS232C 接口打开或关闭, 波特率为 9600。
- 失败停止:在有多个项目测试时,设置为"打开"时,则遇到 不合格项时,系统停止测试;设置为"关闭"时,则依次测试 直至所有项目测试完成,而不管是否有测试项目不合格。
- 4. 间隔时间:在多个项目测试时,前一个项目测试结束到后一个项目开始测试的间隔时间,最小间隔为1秒。主要是为了减小项目间的相互影响,延时长短根据所测产品进行调节,一般在测试容性产品时,要适当的延长间隔时间。
- 接地零值:接地电阻的短路测试值,用于消除测试线底数。因为测试线对测试结果的影响不可忽略,通常先把"接地零值" 设置为0,测试夹具短路,先测出夹具的电阻值,再把接地零 值设置为该值,从而消除测试线的阻值影响。

#### 3.7 密码设置

在待测状态,按"上""下"键选择"密码设置",如下图所示:

| 等待测试 |           |  |  |
|------|-----------|--|--|
| 参数设置 | 密码设置后,修改设 |  |  |
| 系统设置 | 置时,需要密码验证 |  |  |
| 出厂信息 |           |  |  |
| 密码设置 |           |  |  |

#### 第 14 页 共 28 页

系统默认密码为 0000,即密码无效,此时可通过"上""下"键 调整数值,"左""右"键移动位来修改密码,完成以后按"退出"键 保存密码。当密码不为 0000 时,设置密码有效,设置参数时需要密码验证;当密码为"0000"时,即取消密码验证。

## 第四章 校正

#### 4.1 校正工具

4 位半数字万用表

5000V 高压表

钳形电流表(30A)

耐压电流负载箱(10mA, 1mA)

绝缘电阻负载箱(5M, 50M, 500M)

接地电阻负载箱(0.1R/100W)

泄漏电流负载箱(10mA, 1mA)

#### 4.2 校正模式

按"设置"键开机,当仪器启动起来以后松开"设置"键,即进入校正模式,如下图所示:

|    | 参数校准    |
|----|---------|
| 1: | 耐压校准    |
| 2: | 绝缘校准    |
| 3: | 接地校准    |
| 4: | 泄漏校准    |
| 5: | 恢复默认校准值 |

#### 4.2.1 交流耐压校正

在校正模式下,按"设置"键进入耐压校准模式:

| 耐 压 校 准 |              |  |  |
|---------|--------------|--|--|
| 1:      | 4000V 电压校准   |  |  |
| 2:      | 10.00mA 电流校准 |  |  |
| 3:      | 1.00mA 电流校准  |  |  |
|         |              |  |  |
|         |              |  |  |

连接好高压表,把高压表调到交流模式,按"启动"键,仪器自动输出约 4000V 的电压,液晶屏显示电压值:

| 耐 压 校 准 |             |         |  |  |
|---------|-------------|---------|--|--|
| 1:      | 4000V 电压校道  | 准 4000V |  |  |
| 2:      | 10.00mA 电流杉 | 泛准      |  |  |
| 3:      | 1.00mA 电流校  | 交准      |  |  |
|         |             |         |  |  |
|         |             |         |  |  |

按"上""下"键调节电压显示值,使电压值和高压表值一致,按 "确认"键保存数据并退出该项的校正。

电压校正好以后,按"下"键选择 10.00mA 电流校正,按"设置" 键进入:

| 耐 压 校 准 |              |       |  |
|---------|--------------|-------|--|
| 1:      | 4000V 电压校正   | 4000V |  |
| 2:      | 10.00mA 电流校正 |       |  |
| 3:      | 1.00mA 电流校准  |       |  |
|         |              |       |  |
|         |              |       |  |

连接好电流负载盒和万用表,电流负载盒切换到在10.00mA档上。按"启动"键,仪器自动输出1000V电压,液晶屏显示电流值:

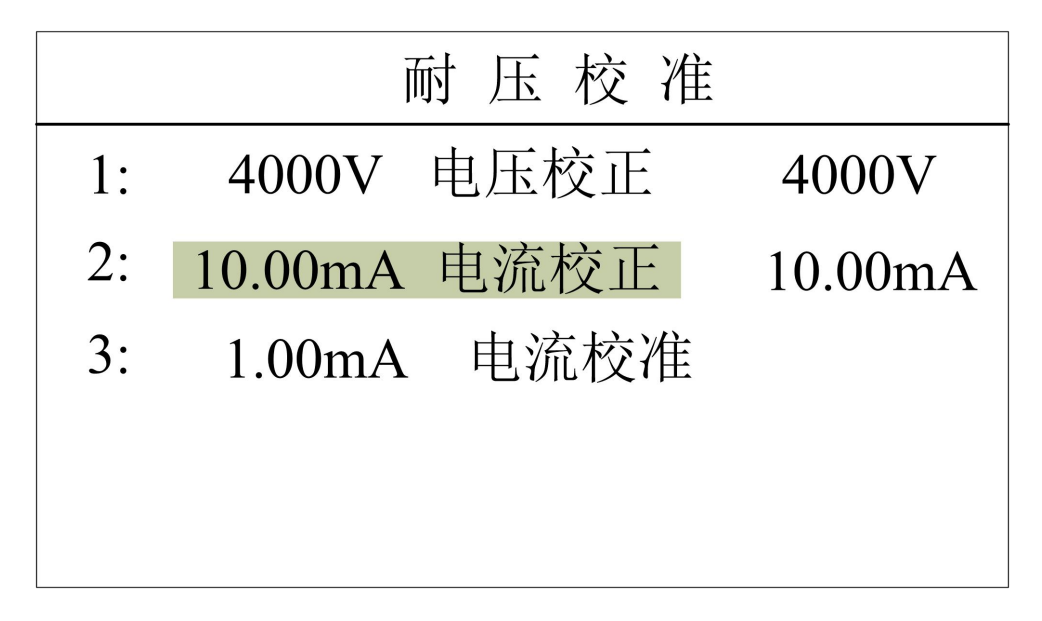

按"上""下"键调节电流显示值,使电流值和万用表值一致,按 "确认"键保存数据并退出该项的校正。

校正好 10.00mA 以后,按"下"键选择"1.00mA"电流校正,按 "设置"键进入:

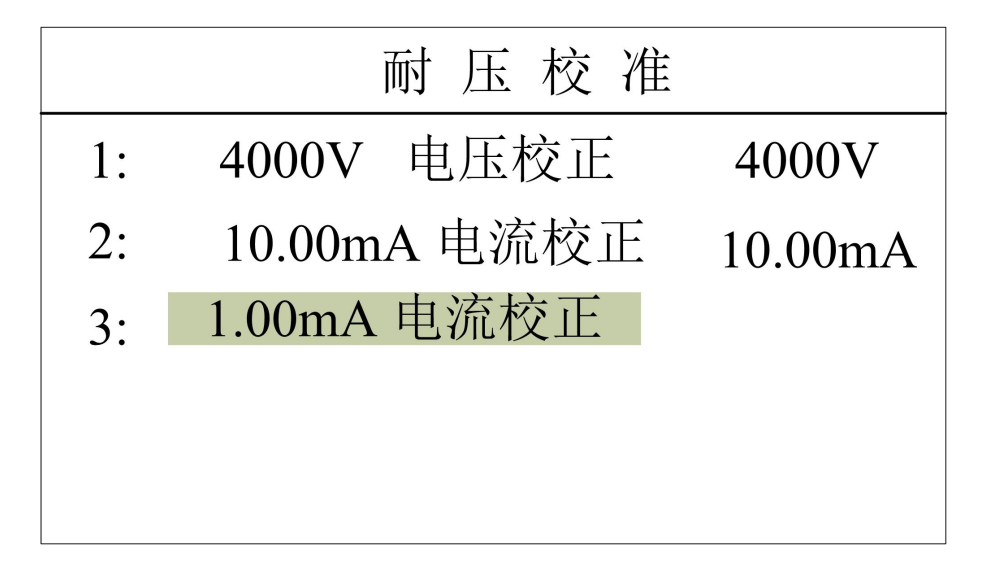

电流负载盒切换到 1.00mA 上, 按"启动"键, 仪器自动输出 1000V 电压, 液晶屏显示电流值:

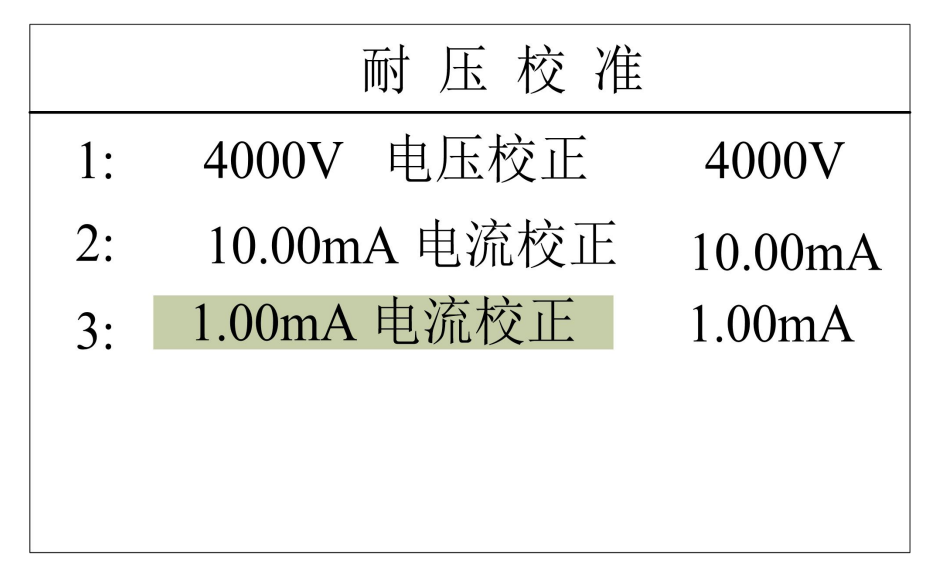

同上所述,修改 1mA 的电流校正值。按"确认"键保存数据并退出该项的校正。

#### 4.2.2 绝缘电阻校正

校正模式下,按"上""下"键选择绝缘电阻校准,按"设置"键进入绝缘电阻校准模式:

| 绝缘校准 |       |      |  |  |
|------|-------|------|--|--|
| 1:   | 1000V | 电压校准 |  |  |
| 2:   | 500M  | 电阻校准 |  |  |
| 3:   | 50M   | 电阻校准 |  |  |
| 4:   | 5M    | 电阻校准 |  |  |
|      |       |      |  |  |

把高压线插到高压表的输入端,把高压表调到直流模式,按"启动"键,仪器自动输出1000V电压,液晶屏显示电压值:

| 绝缘校准 |       |      |       |
|------|-------|------|-------|
| 1:   | 1000V | 电压校准 | 1000V |
| 2:   | 500M  | 电阻校准 |       |
| 3:   | 50M   | 电阻校准 |       |
| 4:   | 5M    | 电阻校准 |       |
|      |       |      |       |

按"上""下"键调节电压值,使液晶屏的电压值和高压表的显示 值一致,按"确认"键保存数据并退出该项的校正。

电压校正好以后,按"下"键选择"500M"电阻校准:

| 绝缘校准 |            |       |  |
|------|------------|-------|--|
| 1:   | 1000V 电压校准 | 1000V |  |
| 2:   | 500M电阻校准   |       |  |
| 3:   | 50M 电阻校准   |       |  |
| 4:   | 5M 电阻校准    |       |  |
|      |            |       |  |

测试端接入 500M 的标准电阻,按"启动"键,液晶屏显示电阻 值:

| 绝缘校准 |       |      |       |
|------|-------|------|-------|
| 1:   | 1000V | 电压校准 | 1000V |
| 2:   | 500M  | 电阻校准 | 500   |
| 3:   | 50M   | 电阻校准 |       |
| 4:   | 5M    | 电阻校准 |       |
|      |       |      |       |

按"上""下"键调节电阻值,使液晶屏的电阻值和标准电阻值一致,按"确认"键保存数据并退出该项的校正。

校正好 500M 以后进行对 50M 电阻、5M 电阻进行校准,校正方法同 500M 档电阻。

#### 4.2.3 接地电阻校正

校准模式下,按"上""下"键选择接地电阻校准,按"设置"键进入接地电阻校准模式:

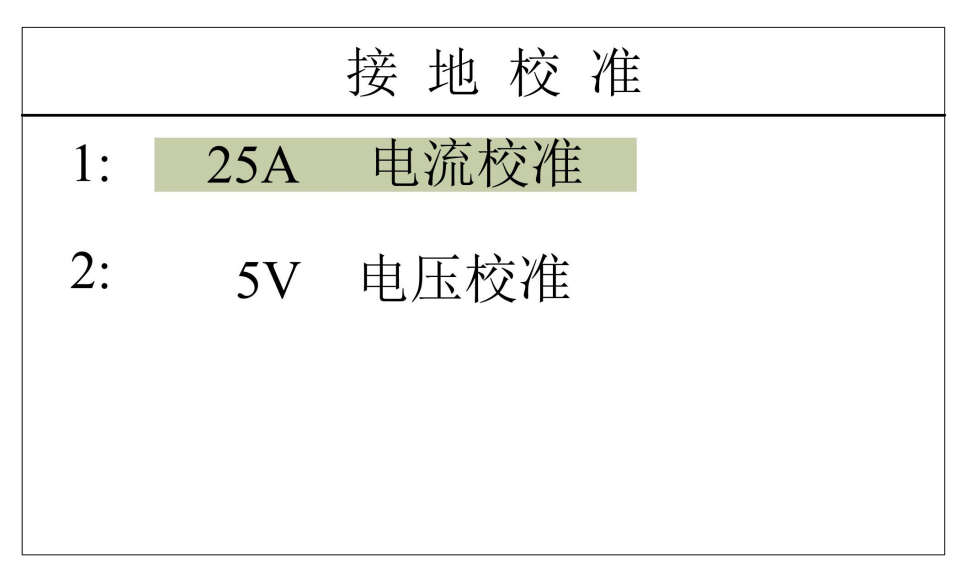

把 0.1R/100W 的电阻接入测试系统,把钳形电流表夹住红色测试线,按"启动"键,液晶屏显示电流值:

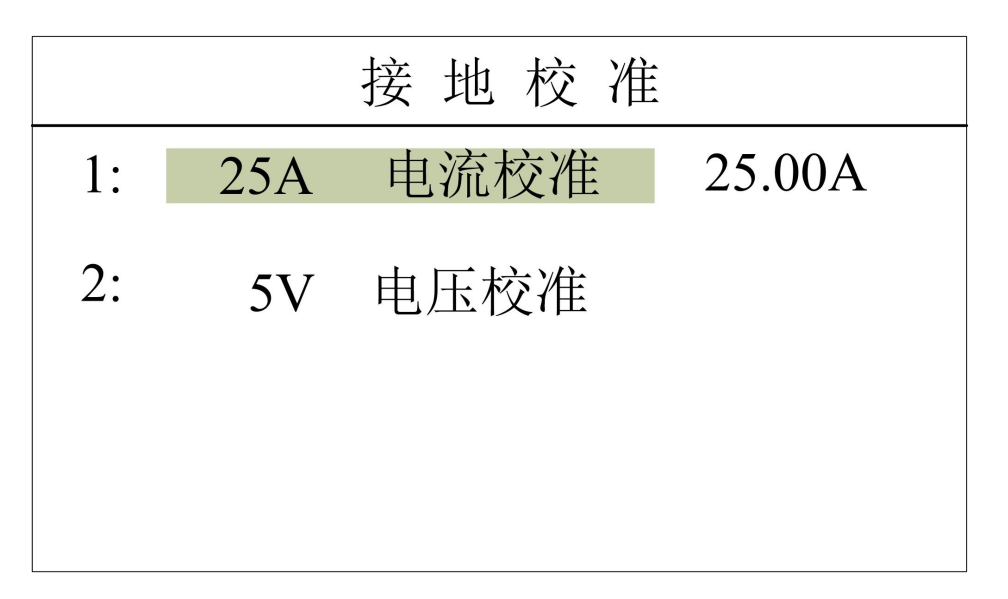

按"上""下"键调节电流值,使液晶屏的电流值和钳形电流表值 一致,按"确认"键保存数据并退出该项的校正。

电流校正好以后,按"下"键选择"5V"电压校正,把万用表调

到交流电压档,接到接地测试端,按"启动"按键,液晶屏显示电压 值:

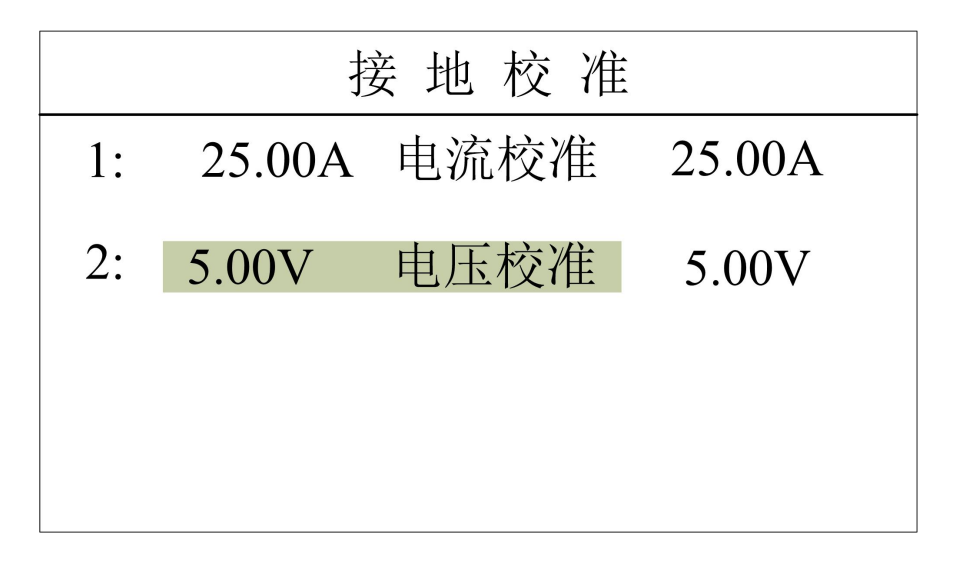

按"上""下"键调节电压值,使液晶屏的电压值和万用表的值一致,按"确认"键保存数据并退出该项的校正。

#### 4.2.4 泄漏电流校正

接地电阻校正完成后,按"退出"键退出接地电阻校正界面,按 "下"键选择泄漏电流校准界面:

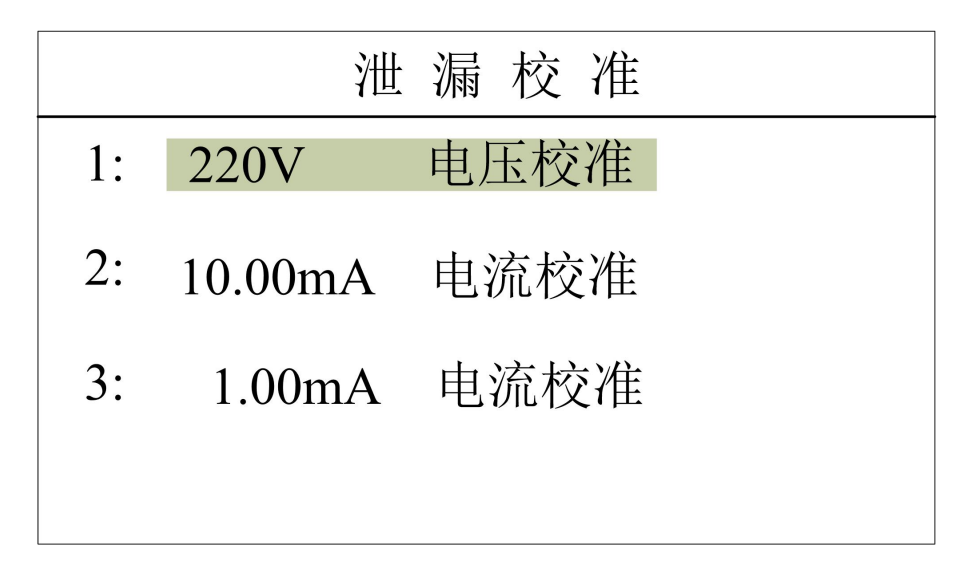

连接上泄漏隔离输入电源,用万用表测试出泄漏电源的电压,按

#### 第 23 页 共 28 页

"启动"键启动,液晶屏显示电压值:

|    | 泄       | 漏校准  |      |
|----|---------|------|------|
| 1: | 220V    | 电压校准 | 220V |
| 2: | 10.00mA | 电流校准 |      |
| 3: | 1.00mA  | 电流校准 |      |
|    |         |      |      |

按"上""下"键,使液晶屏的显示值和万用表显示值一致,按"确 认"键保存数据并退出该项的校正。

电压电流校正好以后,按"下"键选择"10.00mA"电流校正:

|    | 泄       | 漏 校 准 |      |
|----|---------|-------|------|
| 1: | 220V    | 电压校准  | 220V |
| 2: | 10.00mA | 电流校准  |      |
| 3: | 1.00mA  | 电流校准  |      |
|    |         |       |      |

连接好泄漏电流负载箱,负载箱的电流档调到 10mA 档,把万用 表串入负载箱,万用表调至交流电流,按"启动"键,液晶屏显示电 流值:

| 泄 漏 校 准 |         |      |       |
|---------|---------|------|-------|
| 1:      | 220V    | 电压校准 | 220V  |
| 2:      | 10.00mA | 电流校准 | 10.00 |
| 3:      | 1.00mA  | 电流校准 |       |
|         |         |      |       |

按"上""下"键,使液晶屏的电流值和万用表的显示值一致,按 "确认"键保存数据并退出该项的校正。

同理, 1mA 电流校正和 10mA 电流校正方法相同。

### 第五章 接口

#### 5.1 远控接口

在本仪器的后面板上配置有1个标准的D型(9PIN)连接端子,提供远控信号输出和信号输入,如下图所示:

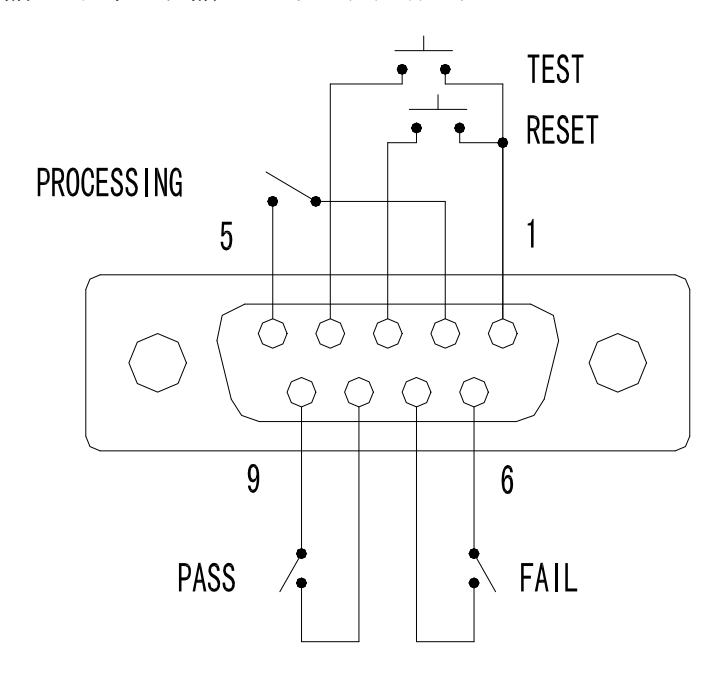

远控输入信号,可以由外部的遥控装置操作仪器的"启动"和"复 位"功能。必须使用"瞬间接触"开关作为控制器。

注意:绝对不能再接上任何其它的电源,如果接入其它的电源,会 造成仪器内部电路的损坏或误动作。

其接线如下:

1. 启动控制: 控制开关接在1脚和4脚之间。

2. 复位控制:控制开关接在1脚和3脚之间。

3. 第1脚为远端操作电路的共同地线。

远控输出信号,将仪器的测试通过、测试失败和测试进行中信号 提供为远控监视之用。这些信号对应为仪器内部的三个继电器的常开 接点,其接点容量为: AC250V1.0A/DC250V0.5A。其接线如下:

- 1. 合格信号 接在 PIN8 和 PIN9 脚之间
- 2. 失败信号 接在 PIN6 和 PIN7 脚之间
- 3. 测试进行中信号 接在 PIN2 和 PIN5 脚之间

### 5.2 串行口

仪器提供 RS232C 串行口,为简易连接方式,如下图所示:

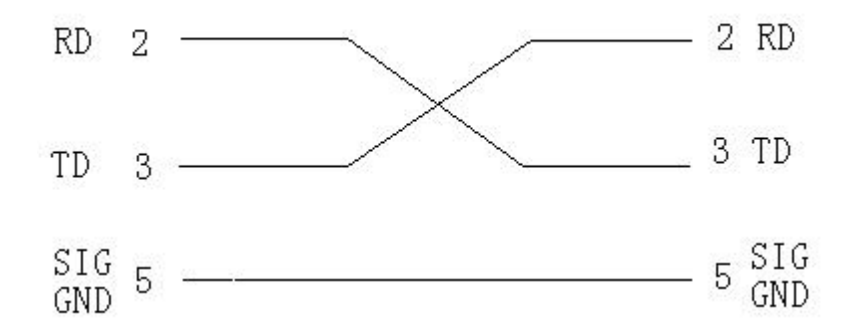

RS232C 通讯工作方式为: 波特率 9600, 8 位数据, 1 位停止位, 无校验位。

## 第六章 成套

#### 6.1 出厂附件

仪器出厂时随机具备如下物件:

| 1. 电源线   | 1根 |
|----------|----|
| 2. 综合测试盒 | 1套 |
| 3. 保修卡   | 1份 |
| 4. 合格证   | 1张 |
| 5. 测试报告  | 1份 |
| 6. 说明书   | 1份 |

#### 6.2 品质保证

本公司保证所生产制造的产品均经过严格的品质确认,出厂产 品质量保证期为壹年,在此期间出现的产品制造缺陷或故障,均 免费给予修复。对于用户自行修改电路、更改功能或超过质量保 证期的产品,视实际情况酌收维修费用。

说明书内容若有改变, 恕不另行通知。 说明书若有不详尽之处, 请直接与本公司联系。

#### 第 28 页 共 28 页